## <u>STEP - 1</u>

| ← → C (2 | Not secure dspmuranchi.ac.in                                                                                                    |                                                                                                    |                                                                                                    |                                                                                                    | \$ \$                                                                              | 🗖 🔒 Incognito 🔅 |
|----------|----------------------------------------------------------------------------------------------------|----------------------------------------------------------------------------------------------------|----------------------------------------------------------------------------------------------------|----------------------------------------------------------------------------------------------------|------------------------------------------------------------------------------------|-----------------|
|          | 28 May 2022 15:15:49                                                                                                    |                                                                                                    | Recruitment   Contact                                                                                                    | t Us   Tender   Webmail Logi                                                                       | in   Feedback   A- A A+ 📕 📕 📗                                                      |                 |
|          | Official Website of<br>डॉ. श्यामा प्रसाद मुखर्जी यूनिवर्सिटी<br>DR. SHYAMA PRASAD MUKHERJEE UNIVERSITY                                                                           |                                                                                                    | Click here to Apply Online Admission in LL.M Coure                                                                                                |                                                                                                    |                                                                                    |                 |
|          | About Us - Administratio                                                                                                    | n - Departments - Facilities -                                                                                                    | Alumni - Student Corner -                                                                                                    | Research - Gallery                                                                                 | NAAC IQAC                                                                          |                 |
|          | → Registered Student Log                                                                                                    | jin                                                                                                    | Sterrate of an and an and an and an and an an an and and                                                                                          |                                                                                                    | a Vite                                                                             | 0               |
|          | Student Login(Session 1                                                                                                    | 8-20/21)                                                                                                    | El anger store gort<br>shade - spel are it subser y                                                                                               |                                                                                                    |                                                                                    |                 |
| Clic     | → Student Login(Session 2016 & E<br>k here for Lo                                                                                                    | efore) gin                                                                                                    |                                                                                                    |                                                                                                    |                                                                                    |                 |
|          | "The Governor as<br>Chancellor plays a<br>very constructive<br>role in the<br>administration of<br>the Universities. The Chancellor<br>being the Governor can help to"<br>→ More | Dr. Shyama Prasad<br>Mukherjee<br>University, Ranchi<br>is a synthesis of a<br>legacy of 92 years<br>of hard work,<br>dedication and incomparable team<br>→More | Dr. Shyama Prasad<br>Mukherjee<br>University is one of<br>the premier<br>Institutes of Higher<br>Learning and<br>Research.→More<br>DR. ANIL KUMAR | Education<br>embedded<br>informatio<br>communic<br>technology<br>the robus<br>creating<br>society. | d with<br>n and<br>cation<br>y paves<br>st way for<br>a just and equitable<br>More | 0               |
|          | Sri Ramesh Bais<br>Chancellor                                                                                                    | Dr. Nitin Madan Kulkarni<br>Vice-Chancellor                                                                                                    | DSW                                                                                                    | Dr. (N                                                                                             | /Irs.) Namita Singh<br>Registrar                                                   |                 |
|          | Latest News and Updates                                                                                                    | Dashboard Details                                                                                                    | About Dr. S                                                                                                    | hyama Prasad Mukherje                                                                              | e University                                                                       |                 |

### <u>STEP - 2</u>

🔍 🕁 🔲 📾 Incognito 🚦

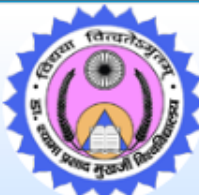

#### DR. SHYAMA PRASAD MUKHERJEE UNIVERSITY

MORAHABADI, RANCHI - 834008 (JHARKHAND)

### Note: Students passed out from DSPMU shall use DSPMU before their Registration No.

### For Example: If your old Reg No. was 180000 then your new Reg No. will <u>be</u>

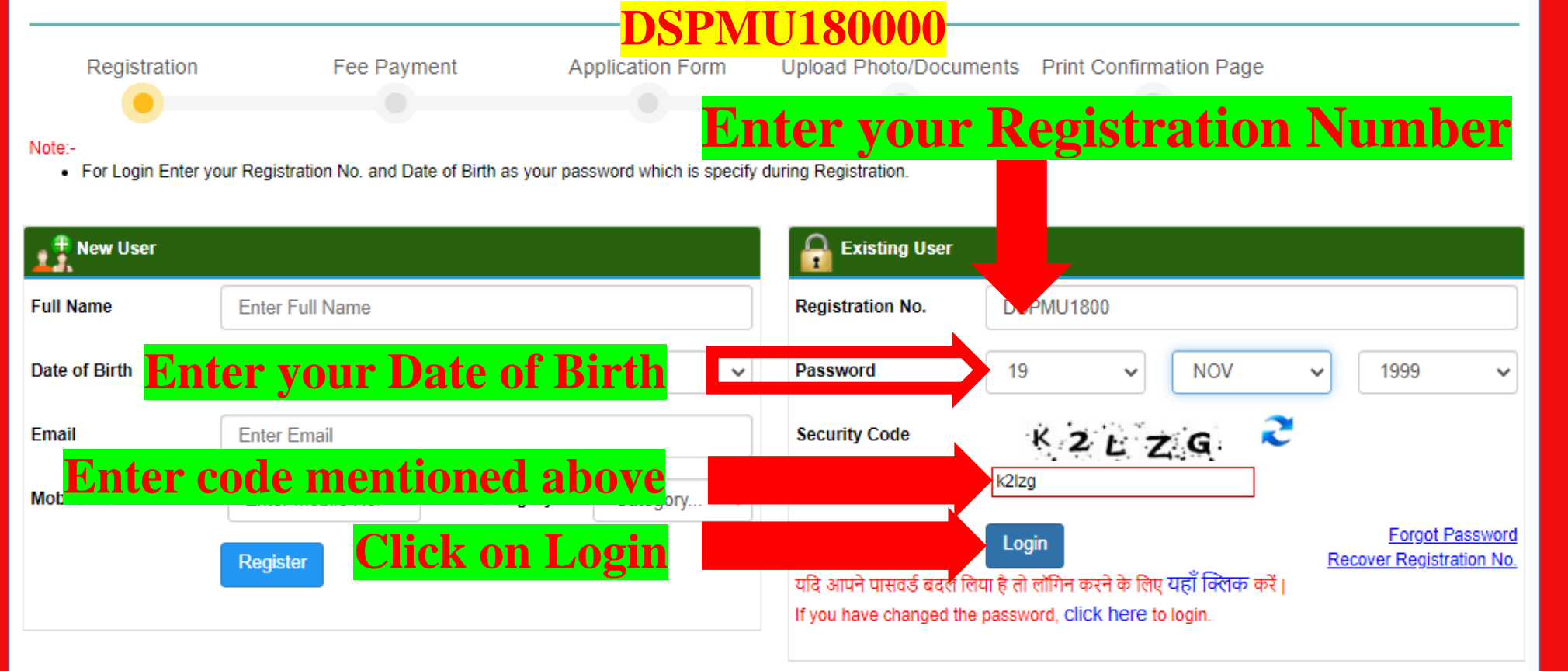

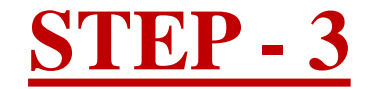

← → C ▲ Not secure dspmuranchi.ac.in/Student/ForcePwdPage.aspx
 Change Password
 New Password
 Confirm Password
 Submit
 Submit
 Submit
 Submit
 Submit
 Submit
 Submit
 Submit
 Submit
 Submit
 Submit
 Submit
 Submit
 Submit
 Submit
 Submit
 Submit
 Submit
 Submit
 Submit
 Submit
 Submit
 Submit
 Submit
 Submit
 Submit
 Submit
 Submit
 Submit
 Submit
 Submit
 Submit
 Submit
 Submit
 Submit
 Submit
 Submit
 Submit
 Submit
 Submit
 Submit
 Submit
 Submit
 Submit
 Submit
 Submit
 Submit
 Submit
 Submit
 Submit
 Submit
 Submit
 Submit
 Submit
 Submit
 Submit
 Submit
 Submit
 Submit
 Submit
 Submit
 Submit
 Submit
 Submit
 Submit
 Submit
 Submit
 Submit
 Submit
 Submit
 Submit
 Submit
 Submit
 Submit
 Submit
 Submit
 Submit
 Submit
 Submit
 Submit
 Submit
 Submit
 Submit
 Submit
 Submit
 Submit
 Submit
 Submit
 Submit
 Submit
 Submit
 Submit
 Submit
 Submit
 Submit
 Submit
 Submit
 Submit
 Submit
 Submit
 Submit
 Submit
 Submit
 Submit
 Submit
 Submit
 Submit
 Submit
 Submit
 Submit
 Submit
 Submit
 Submit
 Submit
 Submit
 Submit
 Submit
 Submit
 Submit
 Submit
 Submit
 Submit
 Submit
 Submit
 Submit
 Submit
 Submit
 Submit
 Submit
 Submit
 Submit
 Submit
 Submit
 Submit
 Submit
 Submit
 Submit
 Submit
 Submit
 Submit
 Submit
 Submit
 Submit
 Submit
 Submit
 Submit
 Submit
 Submit
 Submit
 Submit
 Submit
 Submit
 Submit
 Submit
 Submit
 Submit
 Submit
 Submit
 Submit
 Submit
 Submit
 Submit
 Submit
 Submit
 Submit
 Submit
 Submit
 Submit
 Submit
 Submit
 Submit
 Submit
 Submit
 Submit

### **Enter New Password and click on Submit**

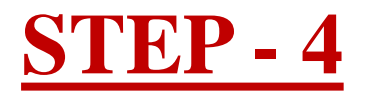

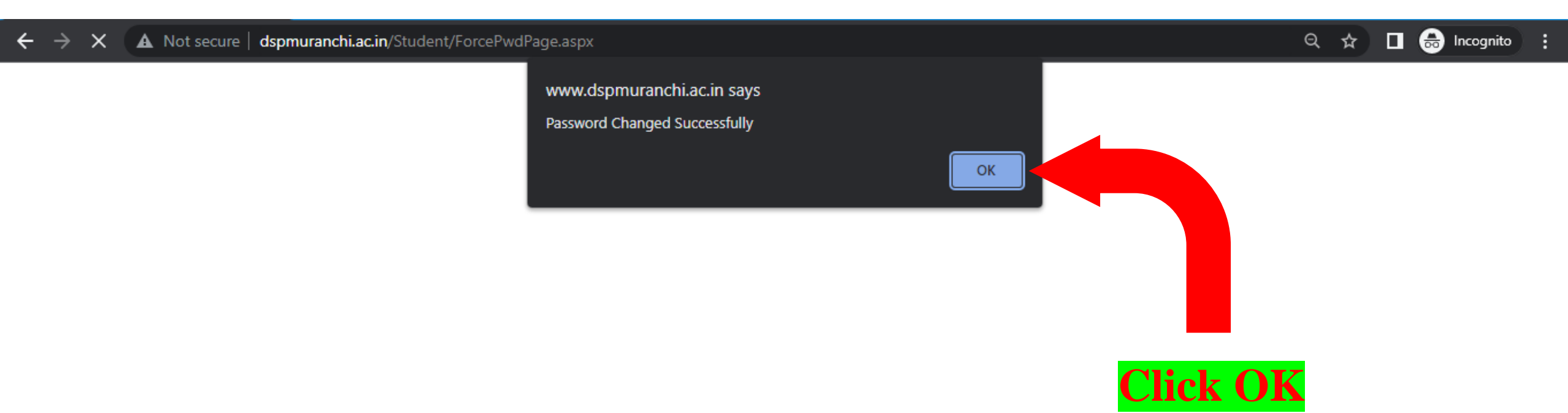

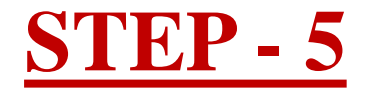

🔍 🛧 🔲 👼 Incognito 🗄

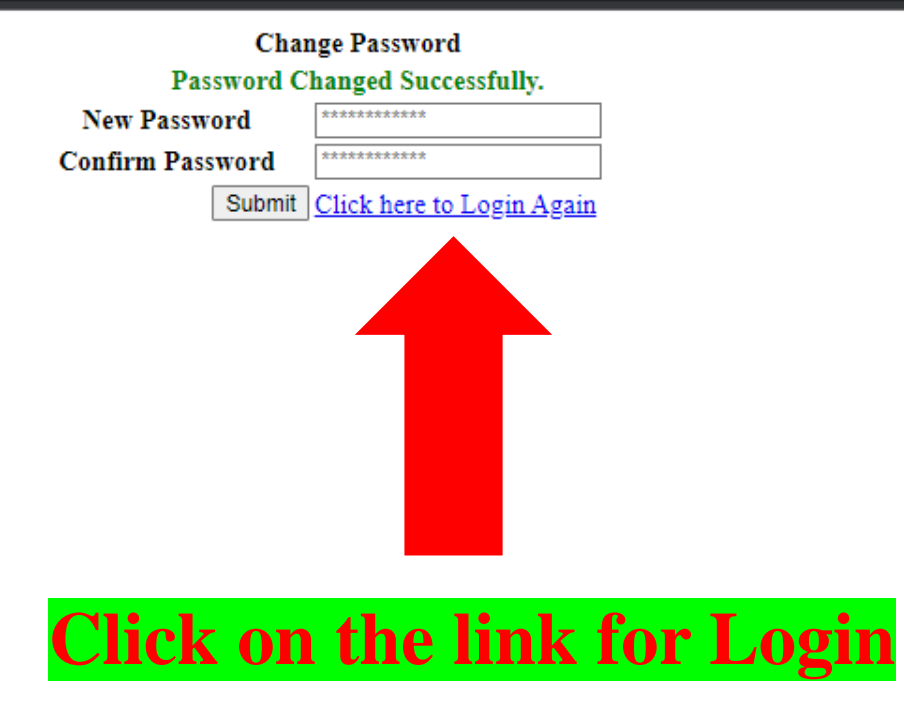

# Note: You can also login using the link provided below after changing your password: http://www.dspmuranchi.ac.in/StudentLogin.aspx

www.dspmuranchi.ac.in/Unauthorize.aspx

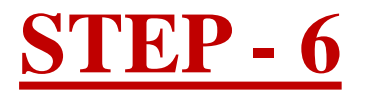

🗧 🔶 🖸 🛛 🛕 Not secure 🛛 dspmuranchi.ac.in/StudentLogin.aspx

🔍 🕁 🔲 🌧 Incognito 🗄

Login | Contact Us | Our Help Desk | Webmail

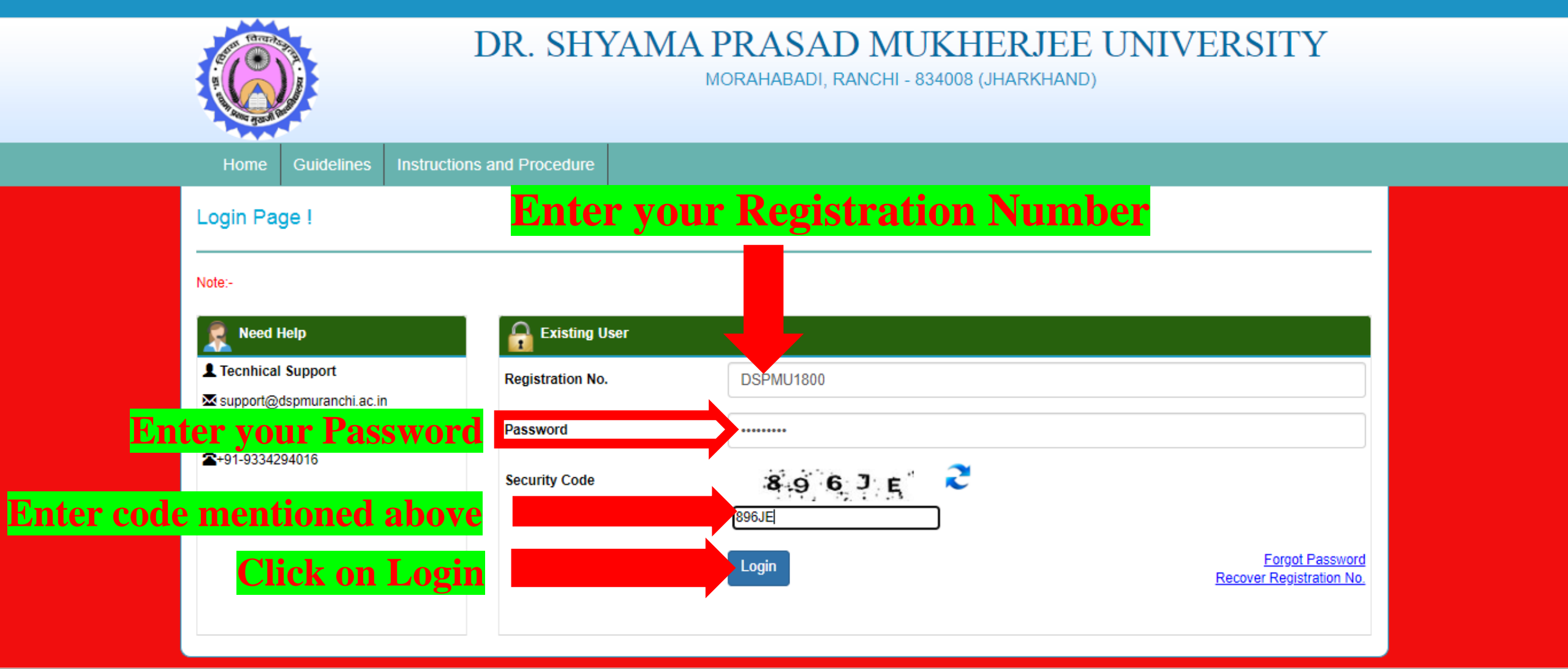

Disclaimer: This site is designed and hosted by Dept. of MCA. For any further information, please contact Department.

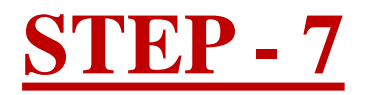

| $\leftrightarrow$ $\rightarrow$ <b>C</b> $\blacktriangle$ Not secure | dspmuranchi.ac.in/Student/    |             |                              |       |                          | ବ 🖈           | 🔲 📾 Incognito 🚦 |
|----------------------------------------------------------------------|-------------------------------|-------------|------------------------------|-------|--------------------------|---------------|-----------------|
| Ranchi                                                               | =                             |             |                              |       |                          |               | ANAND KUMAR     |
| ANAND KUMAR<br>Online                                                | Do                            | onate Blood | De Veu Wester Desete Pland 3 | ×     |                          |               |                 |
| MENU                                                                 |                               |             | Yes                          | *     |                          |               |                 |
| 🏶 Dashboard                                                          | कृपया अपना जाती (Categor      | TO SAVE A   | Choose Your Blood Group      | ~     | के अनुसार ही लिया जायेगा |               |                 |
| 🕼 Assignment NEW 🧹 🤇                                                 | Registration No.              | P. A.       | Select                       |       | 2021-2023                | Exame Roll    | :               |
| 🔅 Setting <                                                          | Programm Level                |             | Submit                       |       | MBA 🗸                    |               |                 |
|                                                                      | Category                      |             |                              | Close | MALE                     |               |                 |
|                                                                      | Payment Details               |             |                              |       |                          |               | -               |
|                                                                      | Click here for Payment        |             |                              |       |                          |               |                 |
|                                                                      | Learni Select the o           | options and | click on Submit or           | click | Close to ign             | ore           |                 |
|                                                                      | Completed Se                  | emester     | Current Semester             |       | Penc                     | ling Semester |                 |
|                                                                      | NO RECORD FOUND               |             |                              |       |                          |               |                 |
|                                                                      | Attandance % for Current Batc |             |                              |       |                          |               | -               |
|                                                                      | NO RECORD FOUND               |             |                              |       |                          |               |                 |

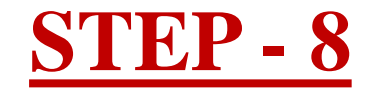

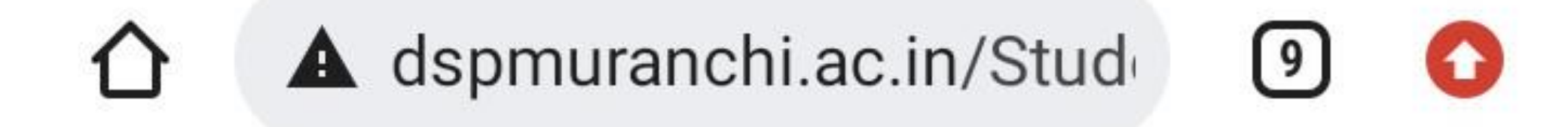

| Provide Generic Elective (GE) & Ability Enhancement Compulso<br>कृपया सामान्य वैकल्पिक एवं योग्यता वृद्धि अनिवार्य पाठ्यव | <u> </u>                           |  |
|----------------------------------------------------------------------------------------------------|------------------------------------|--|
| Generic Elective (GE)/सामान्य वैकल्पिक विषय<br>Ability Enhancement Compulsory Course (AECC) / मोमान्य वर्षि               | Fill Generic Elective (GE)/यहाँ सा |  |
| अनिवार्य पाठ्यक्रम विषय                                                                                                   | Select V                           |  |
|                                                                                                    | Submit                             |  |

### Select General Elective and AECC Paper and then click on Submit

Note: This option is only available for Under Graduate (B.A./B.Sc.) Students

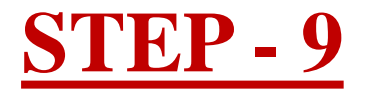

| $\leftarrow$ $\rightarrow$ <b>C</b> $\blacktriangle$ Not secure | dspmuranchi.ac.in/Student/                          |                                                   | Q ☆ 🔲 😸 Incognito                  |
|-----------------------------------------------------------------|-----------------------------------------------------|---------------------------------------------------|------------------------------------|
| Ranchi                                                          | =                                                   |                                                   | ANAND KUMAR                        |
| ANAND KUMAR<br>Online                                           |                                                     | $\underline{\Lambda}$                             |                                    |
| MENU                                                            |                                                     | Attention !                                       |                                    |
| 希 Dashboard                                                     | कृपया अपना जाती (Category) एवं लिंग (Gender) का मिल | न कर ले, क्योंकि आपका शुल्क आपके जाती एवं लिंग वे | <sup>5</sup> अनुसार ही लिया जायेगा |
| 🕼 Assignment NEW 🔍 <                                            | Registration No. : DSPMU18                          | Session :                                         | 2021-2023 <b>Exame Roll</b> :      |
| 🕏 Setting <                                                     | Programm Level : Vocational (PG) ✓                  | Programm :                                        | MBA 🗸                              |
|                                                                 | Category : GEN                                      | Gender :                                          | MALE                               |
|                                                                 | Payment Details                                     |                                                   | -                                  |
| Click here for Payment                                          |                                                     |                                                   | yment                              |
|                                                                 |                                                     |                                                   |                                    |
|                                                                 | Learning Plan                                       |                                                   | -                                  |
|                                                                 | Completed Semester                                  | Current Semester                                  | Pending Semester                   |
|                                                                 | NO RECORD FOUND                                     |                                                   |                                    |
|                                                                 |                                                     |                                                   |                                    |
|                                                                 | Attandance % for Current Batch                      |                                                   | -                                  |
|                                                                 | NO RECORD FOUND                                     |                                                   |                                    |
|                                                                 |                                                     |                                                   |                                    |

-

javascript:WebForm\_DoPostBackWithOptions(new WebForm\_PostBackOptions("btn\_preview", "", false, "", "PaymentForProgramme.aspx", false, true))

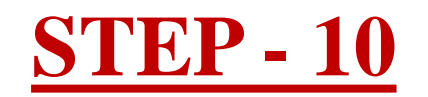

| ← → C ▲ Not secure         | dspmuranchi.ac.in/Student/PaymentFo                                       | rProgramme.aspx                                                           | Q 🕁 🗖 👼 Incognito 🚦                                                                                                    |
|----------------------------|---------------------------------------------------------------------------|---------------------------------------------------------------------------|----------------------------------------------------------------------------------------------------|
| Ranchi                     | =                                                                         |                                                                           | ANAND KUMAR                                                                                                    |
| ANAND KUMAR<br>Online MENU | Payment Mode (Internet Banking D<br>Registration Number :                 | ebit/Credit Card)                                                         | Students, who had not appeared in the MID SEM<br>Exam-2018, are directed NOT to fill End Sem<br>Examination Forms 2018. Their examination forms |
| A Dashboard                | Student Name :                                                            | ANAND KUMAR                                                               | will not be entertained.                                                                                                    |
| 🕼 Assignment New 🗸         | Gender :                                                                  | Select the desired Purnose                                                |                                                                                                    |
| Setting <                  | Category :                                                                |                                                                           | Attention !                                                                                                    |
|                            | Contact No. :                                                             |                                                                           | If you have any issue in payment, don't pay call or                                                                                             |
|                            | Session :                                                                 | 2021-2023                                                                 | may if your category or other details is wrong, go in                                                                                           |
|                            | Purpose :                                                                 | Examination Fee (Sem I)                                                   | your profile and check your details.                                                                                                    |
|                            | Programme Level :                                                         | Vocational (PG)                                                           | ✓ Vector a contract Person     ✓ Support@dspmuranchi.ac.in                                                                                      |
|                            | Programme :                                                               | МВА                                                                       | ✓                                                                                                    |
|                            | Total Amtount Payable :                                                   | 1170.00                                                                   |                                                                                                    |
|                            | ✓Please Confirm you are paid<br>Note: if you have any issue in Amount don | for <u>Examination Fee (Sem I)</u><br>It pay, please visit the Department | Click to proceed                                                                                                    |
| Tick mar                   | k the checkbox af                                                         | ter verifying the Proceed to Continu                                      | Jee                                                                                                    |

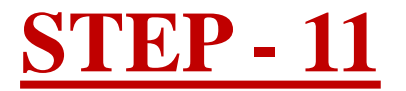

| $\leftrightarrow$ $\rightarrow$ <b>C</b> $\blacktriangle$ Not secur | e   dspmuranchi.ac.in/Student/PreviewProgramme.aspx?oid=58 | BF21CBAC7B6E08CBA1229311AFC30DDADDE51C452E17AD | 익 ☆ 🔲 👼 Incognito 🚦 |
|---------------------------------------------------------------------|------------------------------------------------------------|------------------------------------------------|---------------------|
| Ranchi                                                              | =                                                          |                                                |                     |
| ANAND KUMAR<br>Online                                               | Verify your Details before proceed to Payment              |                                                |                     |
|                                                                     | Payment Mode (Internet Banking Debit/Credit Card)          |                                                |                     |
| 希 Dashboard                                                         | Registration Number :                                      | DSPMU18                                        |                     |
| Assignment NEW <                                                    | Payment Refrence Id :                                      | DSPMU2805202                                   |                     |
| 🔅 Setting 🛛 <                                                       | Payment Date :                                             | 28-May-2022                                    |                     |
|                                                                     | Student Name :                                             | ANAND KUMAR                                    |                     |
|                                                                     | Contact No. :                                              |                                                |                     |
|                                                                     | Programme Level :                                          | Vocational (PG)                                |                     |
|                                                                     | Programme :                                                | MBA                                            |                     |
|                                                                     | Application Fee :                                          | 1170.00                                        |                     |
|                                                                     |                                                            | 1 10                                           |                     |

#### Verify all the details above and proceed for payment

Go for Payment

### <u>STEP - 12</u>

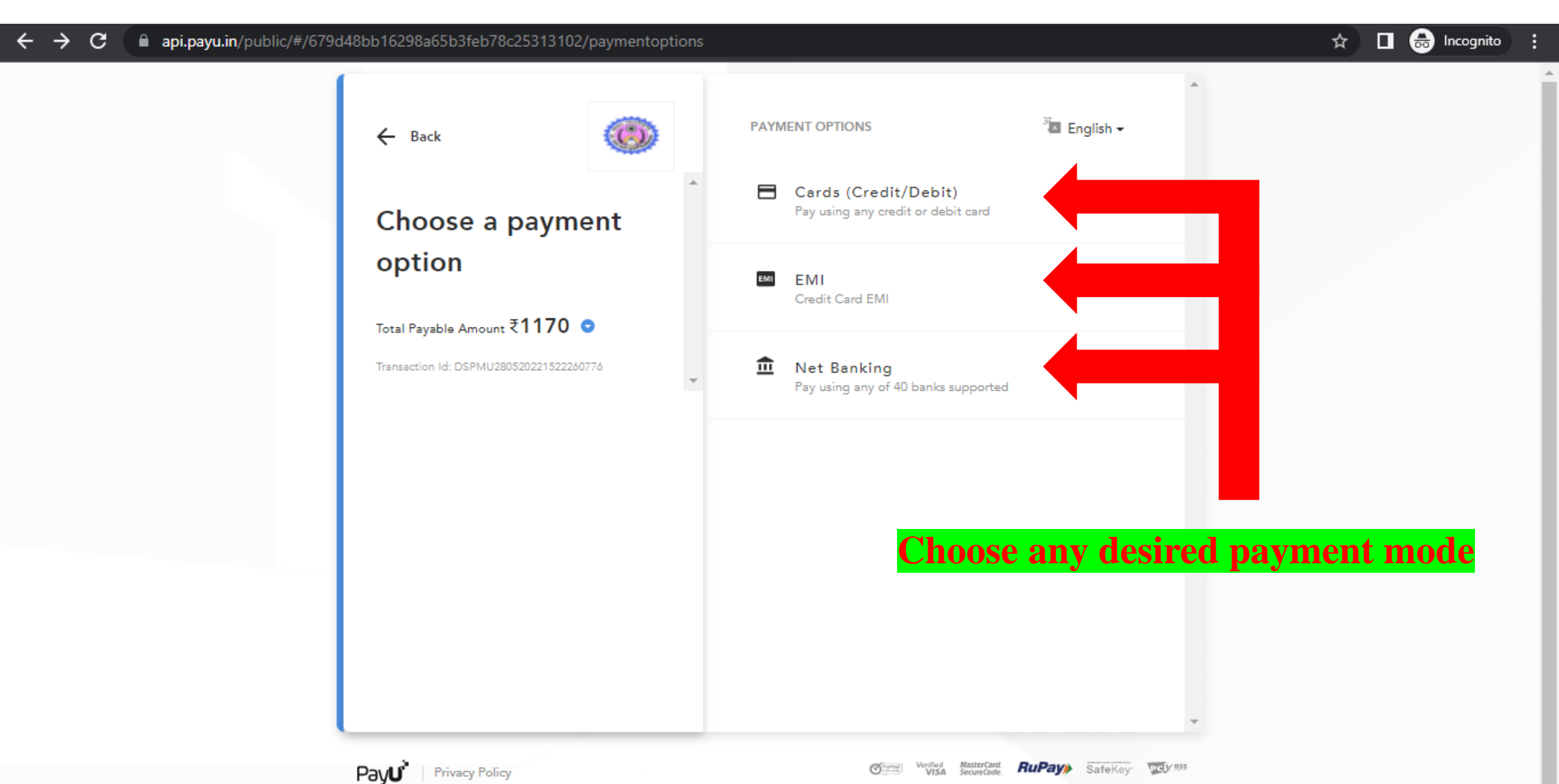

### <u>STEP - 13</u>

## Note: If you find such message after payment click on Continue to Website option

# GO BACK

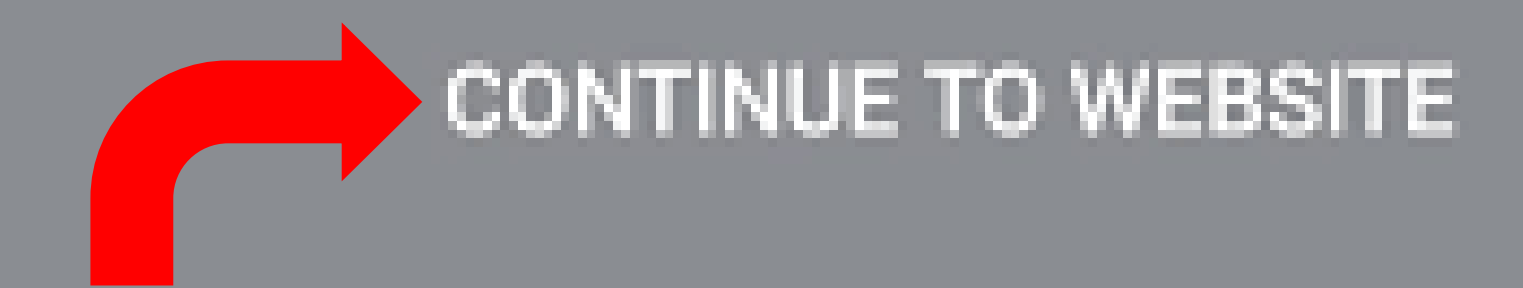

### Select this option if you find this page

### After successful payment you can download the Receipt from the Dashboard.

# Note: If your amount is debited from the bank and the Receipt is not available, don't panic. It will be updated within 24 – 48 working hours.